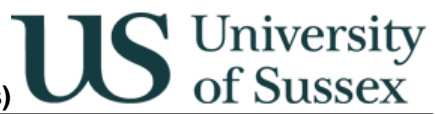

## Exams: Enter Assessment Marks (Resits and Sits)

Author: Colin Clark 09<sup>th</sup> September 2004

# Contents

1.0 Overview
 2.0 Select course and sub-assessment
 3.0 Enter Marks
 4.0 Print Reports
 5.0 Confirm Marks
 Appendix – Circumstance codes for Sits and Resits

# 1.0 Overview

The Exams: Enter Assessment Marks (Resits and Sits) module is used to input resit and sit marks for non-coursework assessments. It can only accept marks on a percentage scale.

The module has two variants:

- Admin staff have access to all courses in their department or school
- Academic staff have access to all courses for which they are defined as Course Assessment Convenor (roles held in Courses and Programmes: Course Maintenance on the Contacts tab)

The module allows selection of course and sub assessment mode (all occurrences of assessments for the previous academic year will be shown – select those that have a number of candidates greater than zero – these are the assessments that have sit or resit candidates). When selection has been made marks may be input. When all marks have been input a report can be printed showing the marks, this should be checked for accuracy of input by a member of staff other than the person who input the marks. When checking is completed a record of who has checked the marks is made. When confirmed the marks are no longer amendable via Exams: Enter Assessment Marks (Resits and Sits). When marks have been confirmed they are ready for the Exams System to use in production of the overall mark for the course. Conflation of sub assessment marks happens automatically when all required marks are in place.

### 2.0 Select Course and Sub Assessment

\* Click on Exams: Enter Assessment Marks (Resits and Sits) in the main menu

| US University<br>of Sussex                           | Administrative Systems<br>Main Menu            | Information and I<br>Business Info<br>Phon | echnology Services<br>rmation Services<br>e: x8800 |
|------------------------------------------------------|------------------------------------------------|--------------------------------------------|----------------------------------------------------|
|                                                      |                                                | Email: mishelpdesk@sussex.ac.uk            |                                                    |
| lenu Items —                                         |                                                |                                            |                                                    |
| Select a menu                                        | item by clicking once on the description below |                                            |                                                    |
| <ul> <li>Building and Room Register (View</li> </ul> | v Only)                                        |                                            | Change Passwo                                      |
| CMS: Exam Questions                                  |                                                |                                            |                                                    |
| Change Request Log                                   |                                                |                                            | Order Menu Iter                                    |
| Create Unit Assessment Occurre                       | nces 03/04                                     |                                            |                                                    |
| Exams: Enter Assessment Mark                         | 5<br>                                          |                                            |                                                    |
| Exams: Enter Assessment Marks (Admin)                |                                                |                                            |                                                    |
| Exams: Enter Assessment Marks                        | s (Resits and Sits)                            |                                            |                                                    |
| Exams: Enter Assessment Marks                        | s (Resits and Sits) (Admin)                    |                                            |                                                    |
| Madula Eilenamaa Aliau Onlu)                         |                                                |                                            |                                                    |
| Person Enquiry (View Only)                           |                                                |                                            |                                                    |
| Person-Groun Membershins                             |                                                |                                            |                                                    |
| Programmes                                           |                                                | <b>_</b>                                   | Exit Menu                                          |
| r rogrammes                                          |                                                |                                            |                                                    |

Admin staff will see the screen shown below.

Either:

- ★ Enter a course code and then click the **Find** button or
- ★ Click the Get <u>Convenor List</u> button, choose a convenor from the drop down list that appears then click the <u>Find</u> button (you will now see the list of course for the convenor shown in the convenor section below)

| 👸 Sussex Admin                         | istrative Sy      | stems                      |                               |             |                   |               |               |  |
|----------------------------------------|-------------------|----------------------------|-------------------------------|-------------|-------------------|---------------|---------------|--|
| <u>T</u> asks <u>E</u> dit <u>W</u> ir | ndow <u>H</u> elp |                            |                               |             |                   |               |               |  |
| 🧞 SSTU0141 E                           | xams: Enter       | Assessment M               | arks (Resits) C               | olin Clark  | Database: LIVE    | Started 09-SI | EP-2004 14:30 |  |
| Year: 03A                              | 04                | Assessment M<br>Course Cod | arks (Resits) C<br>e: [F3135] | olin Clark  | <u>Get Conven</u> | Started 09-Si | EP-2004 14:30 |  |
|                                        |                   |                            |                               |             |                   |               |               |  |
| Enter Course Coo                       | de                |                            |                               |             |                   |               |               |  |
| Record: 1/1                            |                   |                            |                               | <osc></osc> |                   |               |               |  |

\* If you selected a course by code you will see all the variants and sub assessments listed for the course

In the example below there are two variants 1 and 3. Note that Variant 1 has zero candidates against it and has two modes of assessment UEX and CWK – this is the normal assessment mode (i.e. that used during the course and for June examinations and for any sit candidates). Variant 3 has one assessment mode UEX, and has 4 candidates listed. This is the resit mode with resit candidates entered. Note that if there are Sit candidates these would be entered against the normal mode of assessment.

University of Sussex

In a nutshell if there is a row on this screen with greater than zero candidates and the mode of assessment is not CWK then we are expecting resit or sit marks to be entered.

\* Click on the blue part of sub assessment that you need to enter marks for. Go to section 3.0

Note – you can select coursework sub assessments but should not enter marks here in normal circumstances.

| Sussex Administrative Systems                                                                                                    |                                                                                                    |                   |
|----------------------------------------------------------------------------------------------------|----------------------------------------------------------------------------------------------------|-------------------|
| SSTU0141 Exams: Enter Assessment Marks (Resits) Colin Cla<br>This module is to be used only for inputting percentage mark<br>Year: 03/04                                                                                                    | ark: Database: LIVE: Started 09-SEP-2004 14:30                                                                                                    |                   |
| Code Course Details                                                                                                    | Assessment Details                                                                                                    | Candidates        |
| F3135       Introduction to Modern Physics AUT03/04         F3135       Introduction to Modern Physics AUT03/04         F3135       Introduction to Modern Physics AUT03/04         F3135       Introduction to Modern Physics AUT03/04         Select a course assessment from the list above by clicking of the second second s | OWK Coursework (Variant 1) 30%<br>UEX Unseen Examination (Variant 3) 100%<br>UEX Unseen Examination (Variant 3) 100%<br>once on Assessment Details | 0 ▲<br>0<br>4<br> |
|                                                                                                    |                                                                                                    |                   |
| Record: 1/3 <                                                                                                    | >                                                                                                    |                   |

#### **Course Assessment Convenor**

★ When a course assessment convenor clicks on Exams: Enter Assessment Marks (Sits and Resits) in the main menu they are taken straight to a list of all the courses for which they are defined as course assessment convenor. The list shows courses, variants and sub assessments.

In the example below there are two variants 1 and 3 for course F3135. Note that Variant 1 has zero candidates against it and has two modes of assessment UEX and CWK – this is the normal assessment mode (i.e. that used during the course and for June examinations and for any sit candidates). Variant 3 has one assessment mode UEX, and has 4 candidates listed. This is the resit mode with resit candidates entered. Note that if there are Sit candidates these would be entered against the normal mode of assessment.

S University of Sussex

In a nutshell if there is a row on this screen with greater than zero candidates and the mode of assessment is not CWK then we are expecting resit or sit marks to be entered.

\* Click on the blue part of sub assessment that you need to enter marks for

Note – you can select coursework sub assessments but you will not be able to amend marks.

| Sussex Ad                                                                             | ministrative Systems<br>Window Help                 |                                               |            |  |  |
|---------------------------------------------------------------------------------------|-----------------------------------------------------|-----------------------------------------------|------------|--|--|
| SSTU014                                                                               | 1 Exams: Enter Assessment Marks (Resits) Colin C    | lark Database: LIVE Started 09-SEP-2004 14:30 |            |  |  |
| This mode                                                                             | ule is to be used only for inputting percentage ma  | 4/10                                          |            |  |  |
| This moo                                                                              | Jie is to be used only for inputting percentage mai | iks                                           |            |  |  |
| Year: 03                                                                              | 3/04                                                |                                               |            |  |  |
| Code                                                                                  | Course Details                                      | Assessment Details                            | Candidates |  |  |
| F3014                                                                                 | Physical Optics SUM03/04                            | CWK Coursework (Variant 1) 30%                | 0 🔺        |  |  |
| F3014                                                                                 | Physical Optics SUM03/04                            | UEX Unseen Examination (Variant 1) 70%        | 0          |  |  |
| F3014                                                                                 | Physical Optics SUM03/04                            | UEX Unseen Examination (Variant 2) 100%       | 9          |  |  |
| F3067                                                                                 | Electromagnetic Waves AUT03/04                      | CWK Coursework (Variant 1) 30%                | 0          |  |  |
| F3067                                                                                 | Electromagnetic Waves AUT03/04                      | UEX Unseen Examination (Variant 1) 70%        | 0          |  |  |
| F3067                                                                                 | Electromagnetic Waves AUT03/04                      | UEX Unseen Examination (Variant 2) 100%       | 7          |  |  |
| F3101                                                                                 | Theoretical Physics I SUM03/04                      | CWK Coursework (Variant 1) 30%                | 0          |  |  |
| F3101                                                                                 | Theoretical Physics I SUM03/04                      | UEX Unseen Examination (Variant 1) 70%        | 0          |  |  |
| F3101                                                                                 | Theoretical Physics I SUM03/04                      | UEX Unseen Examination (Variant 2) 100%       | 4          |  |  |
| F3135                                                                                 | Introduction to Modern Physics AUT03/04             | CWK Coursework (Variant 1) 30%                | 0          |  |  |
| F3135                                                                                 | Introduction to Modern Physics AUT03/04             | UEX Unseen Examination (Variant 1) 70%        | 0          |  |  |
| F3135                                                                                 | Introduction to Modern Physics AUT03/04             | UEX Unseen Examination (Variant 3) 100%       | 4          |  |  |
|                                                                                       |                                                     |                                               |            |  |  |
|                                                                                       |                                                     |                                               |            |  |  |
|                                                                                       |                                                     |                                               | •          |  |  |
|                                                                                       |                                                     | Back                                          | Exit       |  |  |
| Select a course assessment from the list above by clicking once on Assessment Details |                                                     |                                               |            |  |  |
|                                                                                       |                                                     |                                               |            |  |  |
| Record: 1/12                                                                          |                                                     | C>                                            |            |  |  |

# 3.0 Enter Marks

- \* After clicking on the sub-assessment you will be presented with the marks entry screen
- ★ The top of the screen shows the course, variant and sub assessment details
- ★ The main block of the screen is a list of candidates in candidate number order with a field to record a mark and a field to record a circumstance. If the sub assessment is of a kind that is attended you will be able to record RAB (or ORAB, SAB, OSAB) the circumstance code for absent or, if the sub assessment is of a kind that is submitted you will be able to record RNS (or ORNS, SNS, OSNS), Non-submission RLA (or ORLA, SLA, OSLA) up to 24 hours late and RVL (or ORVL, SVL, OSVL) over 24 hours late. See appendix for elaboration of circumstances.

University of Sussex

- ★ When you enter a mark the values in the Mark and Uncapped Mark columns are set appropriately depending on whether the candidate is taking a sit or a resit.
  - o If the mark is for a SIT candidate the mark column shows the mark.
  - If the mark is for a RESIT candidate the mark column shows the capped mark (equal to the pass mark for the course) that will be used for classification and the uncapped mark column shows the actual mark achieved at resit (the mark that you just input) that will be used to determine progress and will eventually be shown on the student's transcript
- ★ You may search for a specific candidate in the list using the Select Candidate box, when you have finished click the <u>All Candidates</u> button to display the entire list again
- \* You can print a report of the marks entered using the **Print <u>Report</u>** button
- \* You can save the marks input incrementally and when you have completed entering the marks

# Integrated Exams System – Exams: Enter Assessment Marks (Resits and Sits)

| 👹 Sussex Administrative Systems                                                                                                    |                                                                                                    |  |  |  |  |
|----------------------------------------------------------------------------------------------------|----------------------------------------------------------------------------------------------------|--|--|--|--|
| Tasks Edit Window Help                                                                                                    |                                                                                                    |  |  |  |  |
| SSTU0141 Exams: Enter Assessment Marks (Resits) Colin Clark Data Course: F3135 Introduction to Modern Physics AUT03/04 Assessment: UEX Unseen Examination (Variant 3) 100% Course Marks Enter Uncapped Cand. No Mark Mark Mark Mark Circumstance Entered By 34226 50 30 50 RE Colin Clark Susan Sparks 41298 RE Susan Sparks Susan Sparks | base: LIVE Started 09-SEP-2004 14:30  Date 09-SEP-2004 09-SEP-2004 22-JUL-2004 23-JUL-2004 23-JUL-2004 Candidates Missing first Candidates: 4 Marked: 2 Not marked: 2 |  |  |  |  |
| Confirm Marks Marks not confirmed                                                                                                    | Print <u>R</u> eport <u>S</u> ave <u>B</u> ack                                                                                                    |  |  |  |  |
|                                                                                                    |                                                                                                    |  |  |  |  |
|                                                                                                    |                                                                                                    |  |  |  |  |
| Record: 2/4     <0SC>                                                                                                    |                                                                                                    |  |  |  |  |

# 4.0 Print Reports

★ A report showing the marks you have input can be run from the **Print <u>Report</u>** button on the marks entry screen or the **Print <u>Report</u>** button on the confirm marks screen.

S University of Sussex

- $\star$  The report is simply a reflection of what you can see on the screen
- \* The report should be used to check that the marks have been input correctly

Note the report will not run unless your web browser is still displaying the page http://ntacs2.admin.susx.ac.uk/dev60cgi/ifcgi60.exe?config=Jinit

| 🚰 http://ntacs2.admin.susx.ac.uk/dev60temp/repntacs2_5.PDF - Microsoft Internet Explorer                                                                                                    |                |  |  |  |  |
|----------------------------------------------------------------------------------------------------|----------------|--|--|--|--|
| <u>File E</u> dit <u>V</u> iew F <u>a</u> vorites <u>T</u> ools <u>H</u> elp                                                                                                    |                |  |  |  |  |
| 🕞 Back 🗸 🕥 🖌 📓 🐔 🔎 Search 🍺 Folders 🤺 Favorites 🤣 🔗 🛛 🛧                                                                                                    | • 🎍 🖻 🎽        |  |  |  |  |
| Address 🙆 http://ntacs2.admin.susx.ac.uk/dev60temp/repntacs2_5.PDF                                                                                                    | 🄁 Go 🛛 Links 🎽 |  |  |  |  |
| I 🖪 🚔 😤 🙌 I 🔍 + 🗋 🗋 🛅 😁 75% 🛛 + 💿 I 🖍 🔿 🗎 I                                                                                                    | P; (P          |  |  |  |  |
| Exams: Resit and Sit Marks by Course Assessment                                                                                                    |                |  |  |  |  |
| F3135: Introduction to Modern Physics (AUT03/04)<br>UEX (Variant 3) Weighting 100%                                                                                                    |                |  |  |  |  |
| Candidates: 4 Marked: 4 Not Marked: 0                                                                                                    |                |  |  |  |  |
| Candidate Mark Uncapped Circumstance Entered By Entered Date 34226 30 60 RE Colin Clark 09-SEP-04                                                                                                    |                |  |  |  |  |
| 38290 30 50 RE Colin Clark 09-SEP-04                                                                                                    |                |  |  |  |  |
| 41288 30 40 RE Colin Clark 09-SEP-04<br>41298 30 30 RE Colin Clark 09-SEP-04                                                                                                    |                |  |  |  |  |
| ages and a second second |                |  |  |  |  |
|                                                                                                    |                |  |  |  |  |
|                                                                                                    |                |  |  |  |  |
|                                                                                                    |                |  |  |  |  |
|                                                                                                    |                |  |  |  |  |
|                                                                                                    |                |  |  |  |  |
| ◆ 8.26 x 11.69 in ●                                                                                                    |                |  |  |  |  |
| 1 of 1                                                                                                    |                |  |  |  |  |
| 🖉 Done                                                                                                    | intranet //,   |  |  |  |  |

# 5.0 Confirm Marks

★ The reports printed in stage 4 should be used by someone other than the person who input the marks to the system to check the marks input against the source information

S University of Sussex

- ★ When this check has been completed satisfactorily click on the <u>Confirm Marks</u> button on the marks entry screen, you should see the screen pictured below
- ☆ Click in the Marks confirmed box to tick it
- ★ Then click the **Find member of staff** button, enter the surname of the person who has checked the marks entry, click **Find** then click on the person's name in the list
- ★ Then double click in the Date of confirmation field and click on ok on the pop up calendar this will enter the current date use the calendar controls if you wish to enter another date.
- ★ Then click **Save**.
- ★ Marks entry for this sub assessment is now complete

| 👹 Sussex Administrative Systems                                                                           | _ 🗆 🗵       |  |  |  |  |
|----------------------------------------------------------------------------------------------------|-------------|--|--|--|--|
| Tasks Edit Window Help                                                                                    |             |  |  |  |  |
| RETLIG141 Exame: Enter Accoccment Marke (Recite) Colin Clark Database: TRAINING Started 00 SER 2004 14:50 |             |  |  |  |  |
| F3135 Introduction to Modern Physics AUT03/04 No of candidates:                                           | 4           |  |  |  |  |
| UEX Unseen Examination (Variant 3) 100%                                                                   |             |  |  |  |  |
| Before marks can become official they must be checked by a member of staff who did not input these marks. |             |  |  |  |  |
| All marks must be recorded. It will not be possible to amend them using this form after confirmation      | ·           |  |  |  |  |
| Marks confirmed                                                                                           |             |  |  |  |  |
| Confirmed By: <u>Eind member o</u>                                                                        | f staff     |  |  |  |  |
| Date of confirmation:                                                                                     |             |  |  |  |  |
|                                                                                                    |             |  |  |  |  |
|                                                                                                    |             |  |  |  |  |
|                                                                                                    |             |  |  |  |  |
| Print Report Save                                                                                         | <u>}ack</u> |  |  |  |  |
|                                                                                                    |             |  |  |  |  |
| Record: 1/1   <0SC>                                                                                       |             |  |  |  |  |

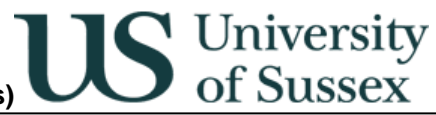

# Appendix – Circumstance codes for Sits and Resits

RE Resit

- RAB Absent from Resit
- RNS Non-submission of resit
- RLA Late submission (<= 24 hours) of resit
- RVL Very Late (>24 hours) submission of resit
- ORE Optional Resit
- ORAB Absent from Optional Resit
- ORNS Non-submission of Optional Resit
- ORLA Late submission (<= 24 hours) of Optional Resit
- ORVL Very Late (>24 hours) submission of Optional Resit

SI Sit

- SAB Absent from Sit
- SNS Non-submission of Sit
- SLA Late submission (<= 24 hours) of Sit
- SVL Very late (>24 hours) submission of Sit

OSI Optional Sit

- OSAB Absent from Optional Sit
- OSNS Non-submission of Optional Sit
- OSLA Late submission (<= 24 hours) of Optional Sit
- OSVL Very late (>24 hours) submission of Optional Sit